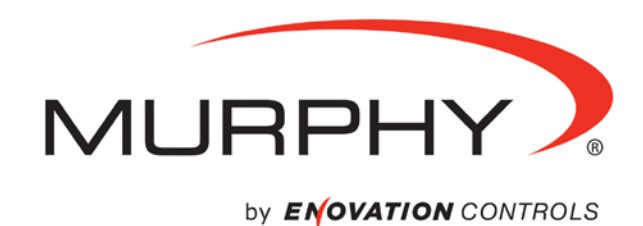

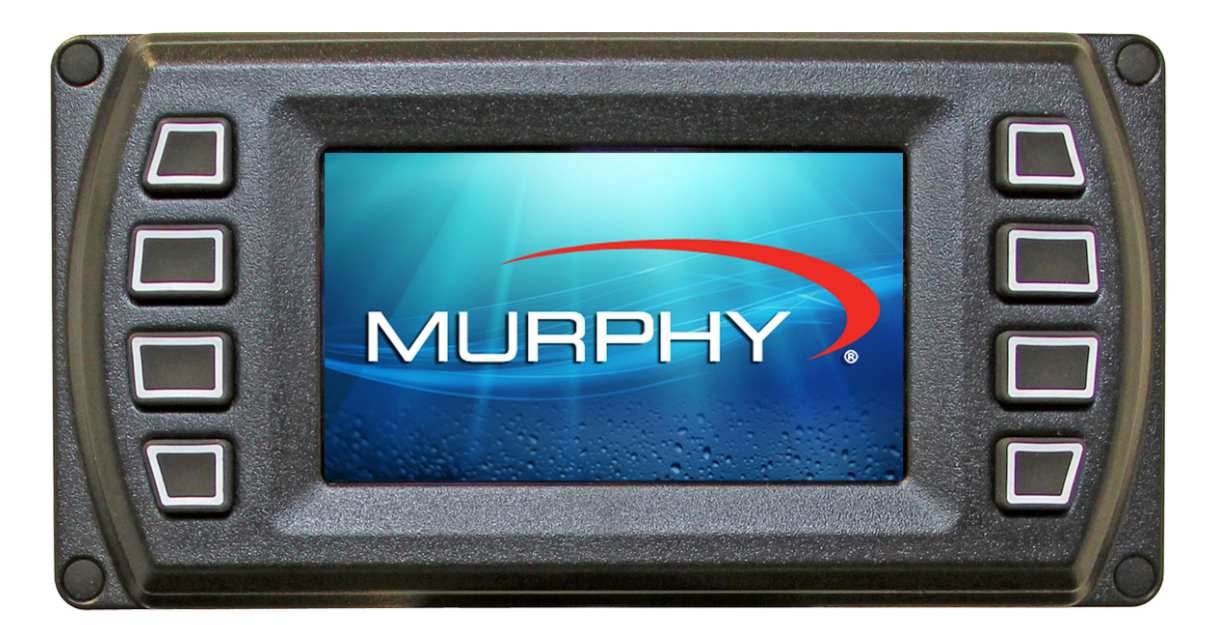

### HelmView<sup>™</sup> 450 Model HV450

Installation Manual

00-02-0727 2015-04-16 Section 78 In order to consistently bring you the highest quality, full-featured products, we reserve the right to change our specifications and designs at any time. The latest version of this manual can be found at www.fwmurphy.com.

**Warranty** - A limited warranty on materials and workmanship is given with this Murphy product. A copy of the warranty may be viewed or printed by going to http://www.fwmurphy.com/warranty.

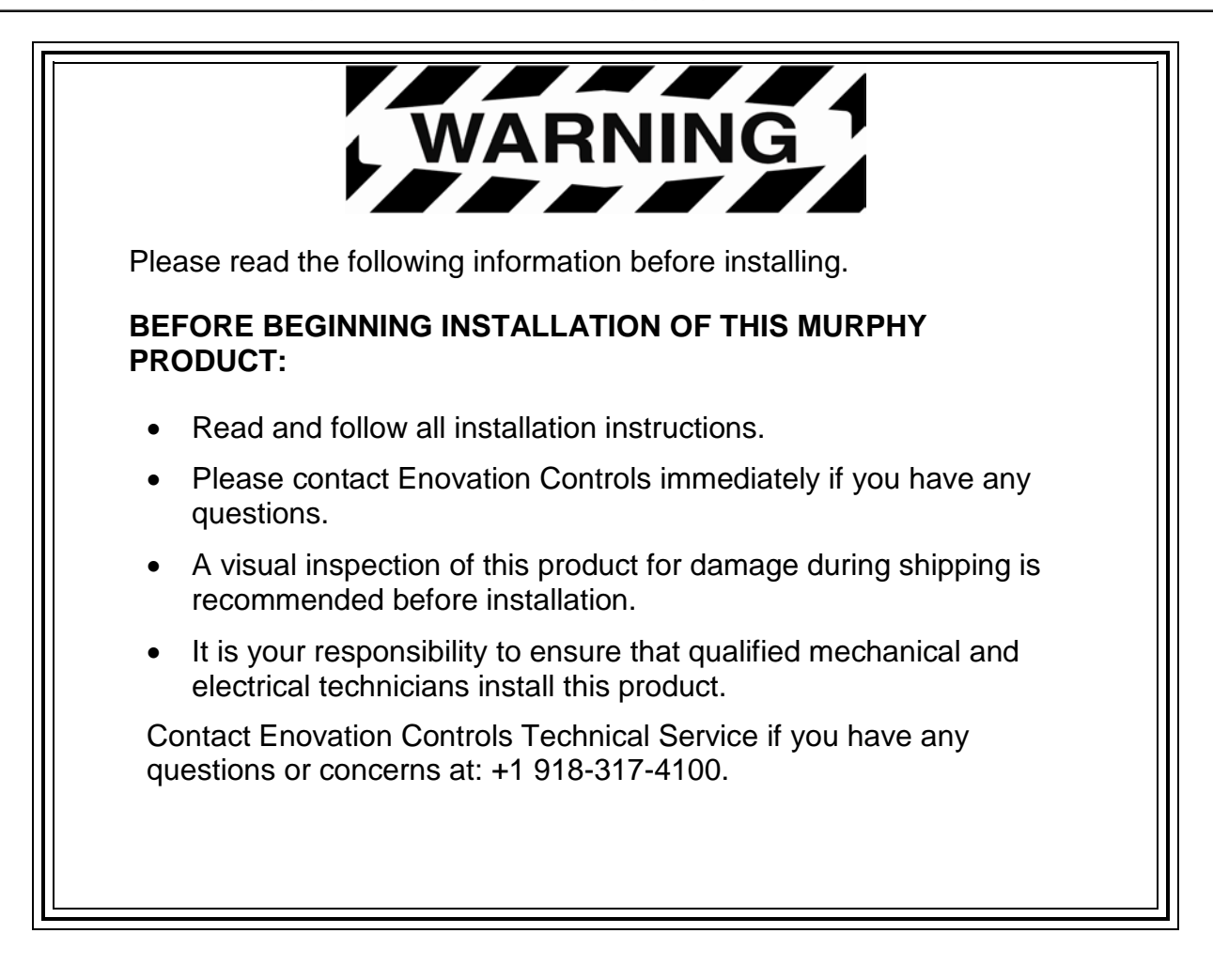

#### **Table of Contents**

| Hardware Installation1                                          |
|-----------------------------------------------------------------|
| Inspecting Package Contents1                                    |
| Dash-Mounted Installation1                                      |
| Wiring Instructions4                                            |
| Single Engine4                                                  |
| NMEA Gages6                                                     |
| Dual Engine Gages7                                              |
| USB Wiring8                                                     |
| Analog Video9                                                   |
| No Video Wiring10                                               |
| Pin Specifications for Deutsch DT04-6P Style Connections        |
| Specifications12                                                |
| Addendum13                                                      |
| How to Install a Configuration From a USB Drive for the HV45013 |

#### Hardware Installation

The following instructions will guide you through installing the HelmView<sup>™</sup> HV450 display.

#### Inspecting Package Contents

Before attempting to install the product, it is recommended that you ensure all parts are accounted for and inspect each item for damage (which sometimes occurs during shipping). The items included in the box are:

Installation kit – P/N 78-00-0782 includes:

- 4 ea. machine screws and flat washers
- 4 Nylock nuts
- 1 small bag

#### **Dash-Mounted Installation**

#### **Tools Needed**

- Drill with 5/32" size bit
- Jigsaw or tool that can make a clean cut through the dash material
- Wrench or socket

#### Preparing the Dash

Determine the location of the HV450 in the dash. Use the Installation Template (included at the end of the manual) as a guideline to cut a hole in the dash to the specified dimensions. Drill holes where indicated on the template for the mounting screws.

**NOTE**: When using the paper template from the manual, please be aware that if you downloaded this document from the FW Murphy website, the pdf file may not automatically print to scale. When submitting the file for print, you will need to select None for Page Scaling. Check the accuracy of the printed template by verifying the measurements labeled on the template are correct.

NOTE: If this manual was supplied with your product, the template will be correct

#### Front Installation of Display

- 1. Place the back side of the display through the opening in the dash.
- 2. Use the 4 screws to line up the unit with the drilled holes.
- 3. Push the unit through the opening and the screws through the drilled holes until the back of the case is flush.
- 4. Use the Nylock nuts provided to tighten unit to the dash. Use the appropriate wrench or socket to tighten. Torque lock nuts to 8-10 inch pounds.

#### **Back Installation of Display**

- 1. Cut the dash to allow for the display. Ensure the materials are available to properly secure the unit within the dash. Torque the 6-32 Nylock nuts to 5 inch pounds.
- 2. Place the display behind dash and line up the four mounting holes on the display with the holes in dash.
- 3. Install four bolts and tighten nuts.

#### **Gimbal Mounted Installation**

If it is desired to gimbal mount the HV450, the gimbals can be sourced from Ram Mounting Systems Inc. at <u>www.ram-mount.com</u>

The RAM parts, drawings and models are accompanied by a ordering guide at <a href="http://www.rammount.com/SupportCenter/GlossaryofTerms/tabid/149/Default.aspx">http://www.rammount.com/SupportCenter/GlossaryofTerms/tabid/149/Default.aspx</a>

The HV450 has a matching bolt pattern for the RAM Diamond base with 9/16" ball (P/N RAM-A-238).

#### Aesthetics

Murphy offers a set of plugs for the gimbal-mount application to cover the mounting holes for aesthetic purposes:

• Part # 78000814: Kit, Mounting, Plug, HV450

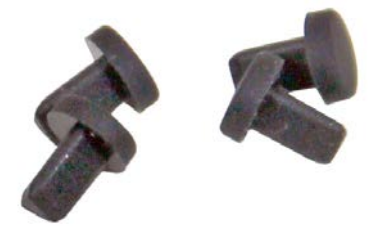

#### **Dimensions for Installation**

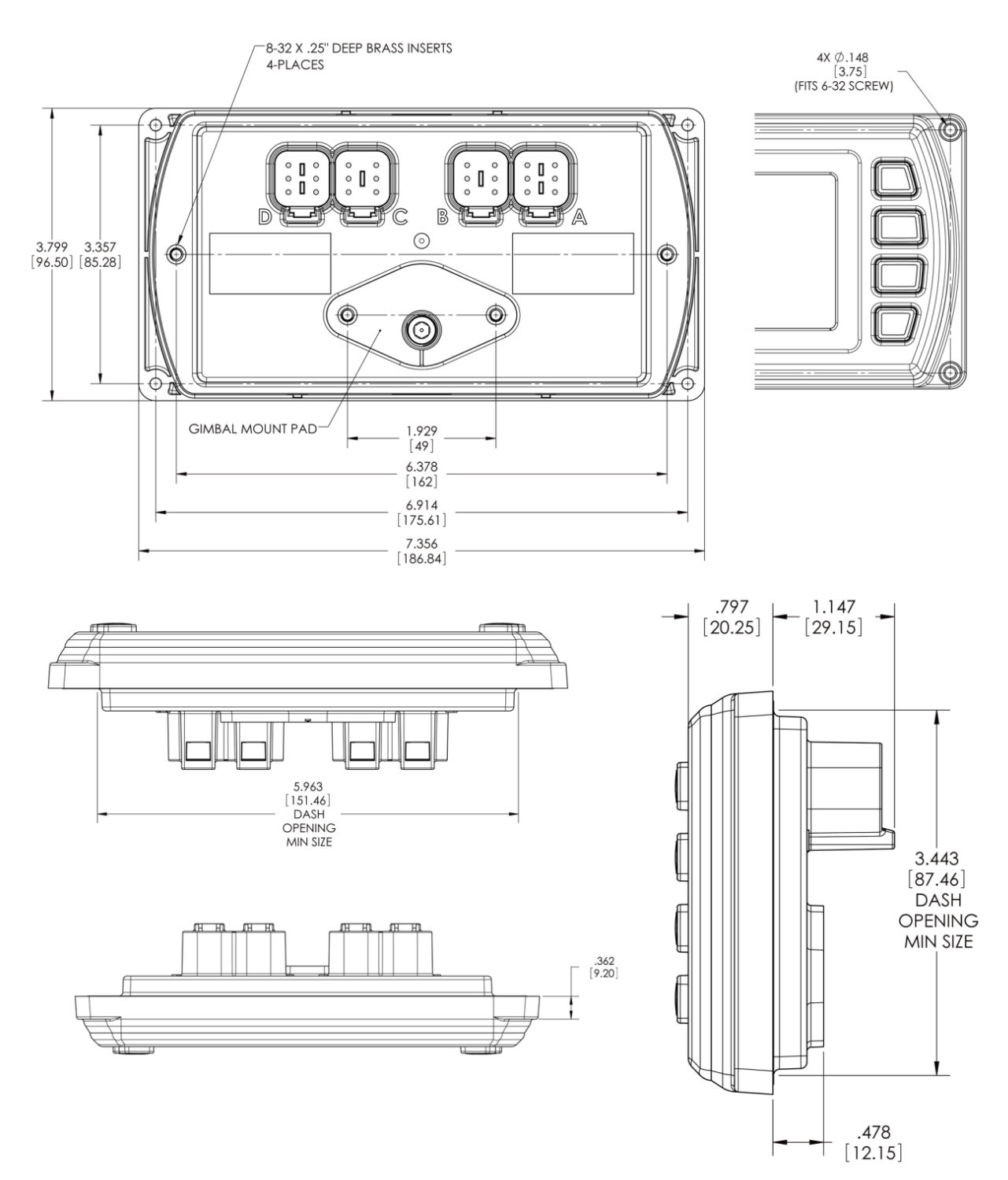

#### Wiring Instructions

The following illustrations are examples of various typical quick-connect options for setup. Wiring harnesses are sold separately.

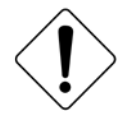

**WARNING**: Failure to install the unit per the specified wiring diagrams may cause damage to the unit. **DO NOT** connect power to the video ground. Warranty is void for damage caused by incorrect wiring.

#### Single Engine

The pinout is as viewed from the back of mating plug.

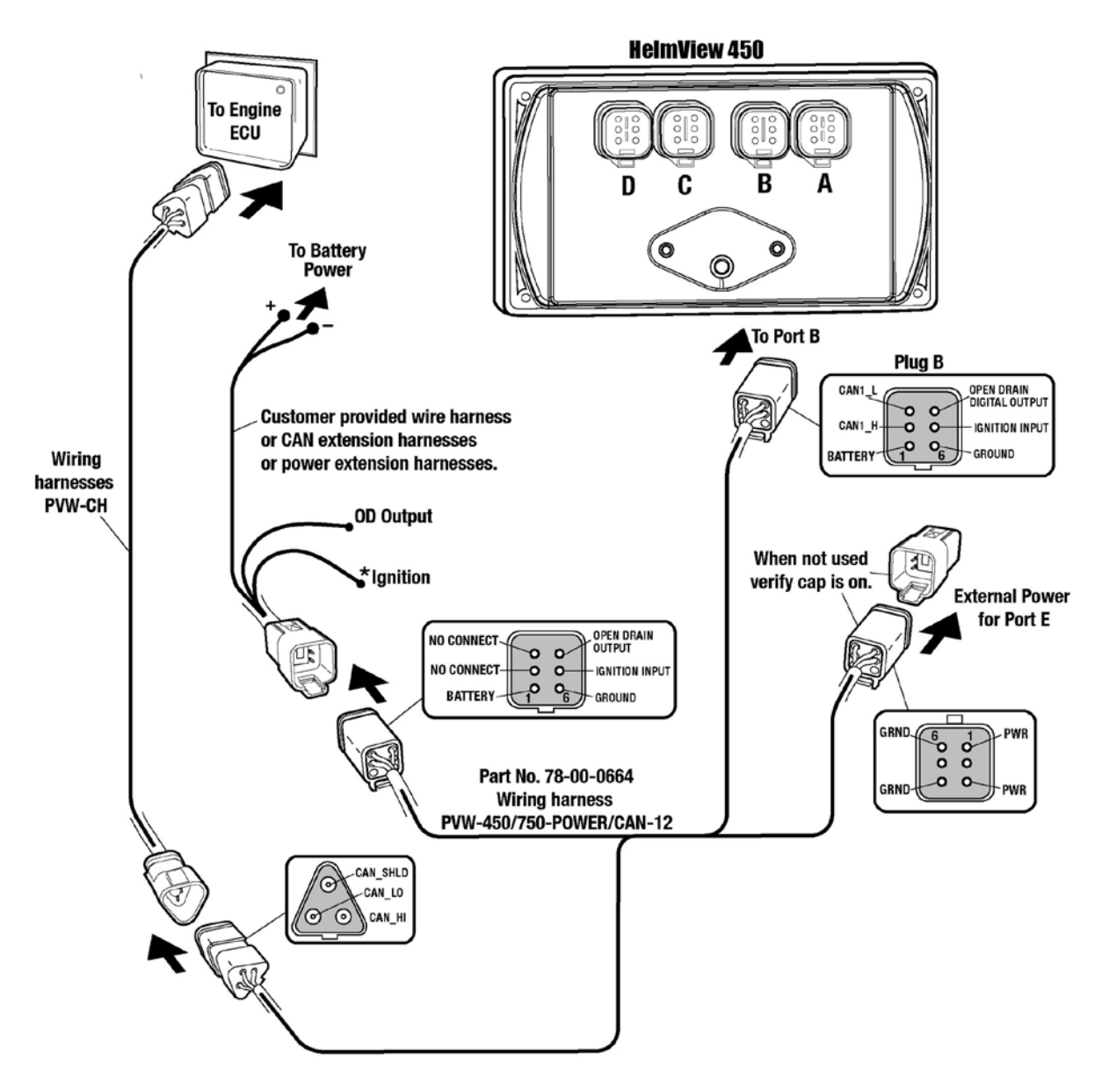

\* Note: Ignition must be connected to the battery or to an ignition switch for the display to turn "ON".

#### **PVA Gages**

The pinout is as viewed from the back of mating plug.

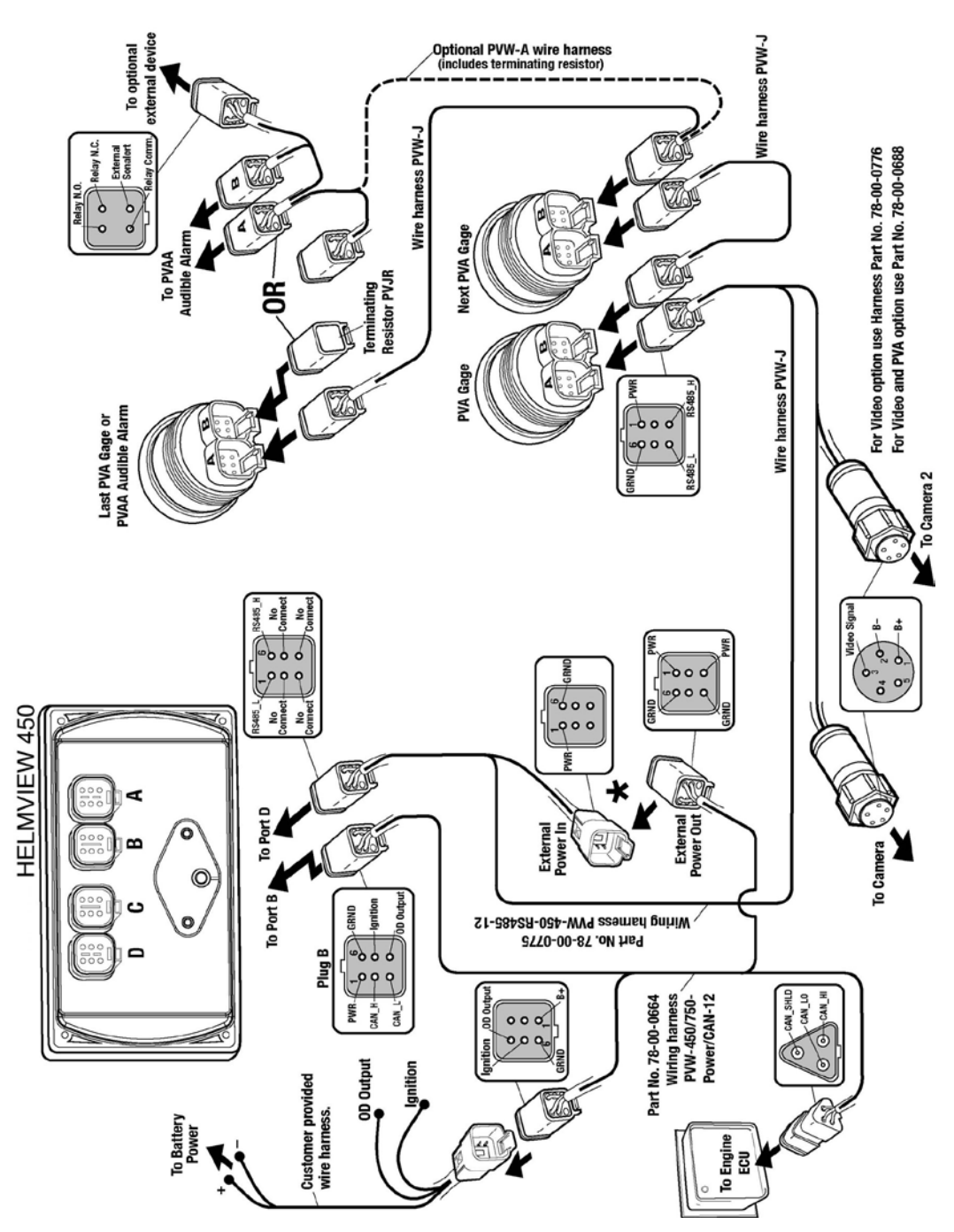

**WARNING**: Failure to install the unit per the specified wiring diagrams may cause damage to the unit. **DO NOT** connect power to the video ground. Warranty is void for damage caused by incorrect wiring.

#### **NMEA Gages**

The pinout is as viewed from the back of mating plug.

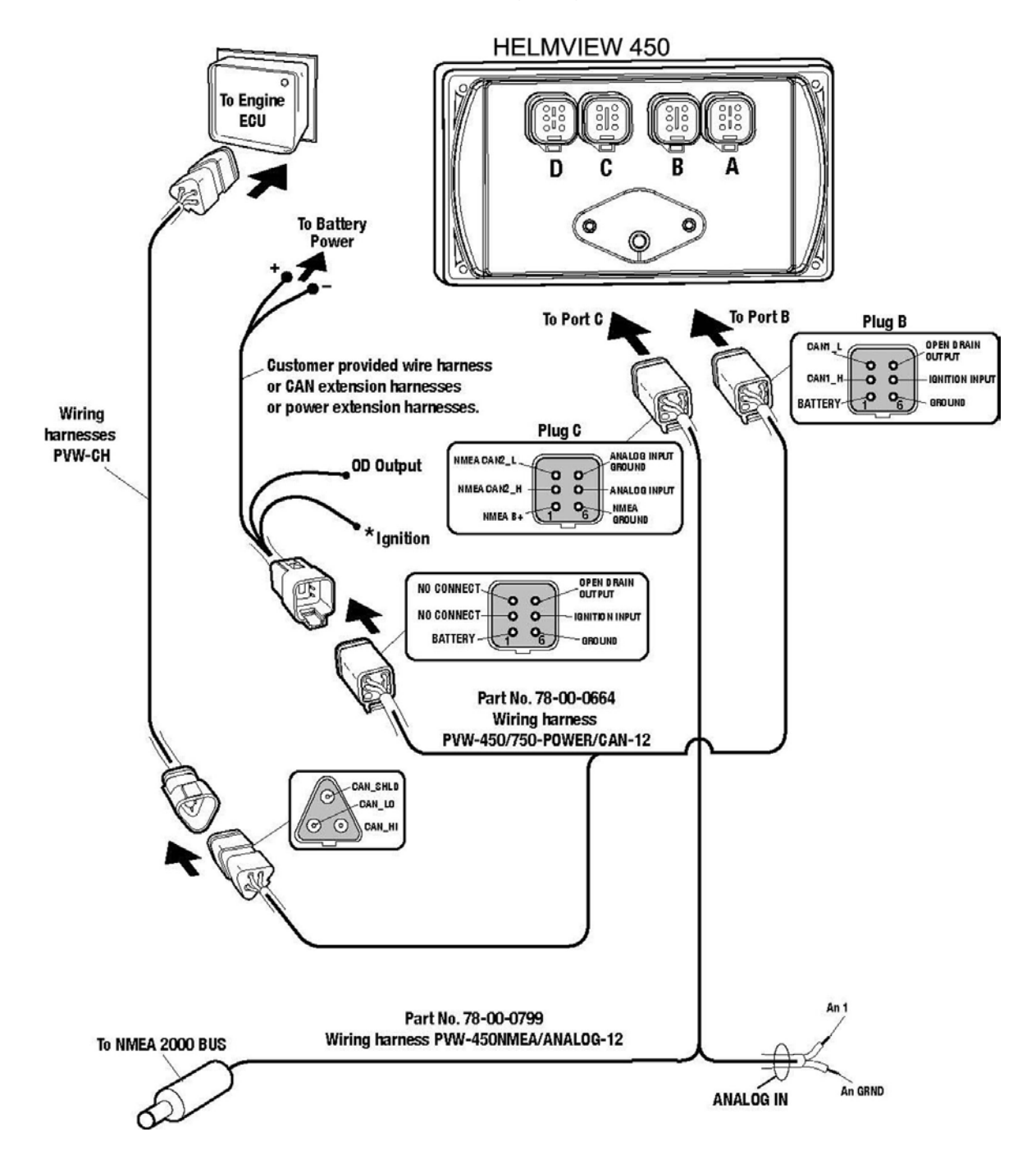

#### **Dual Engine Gages**

The pinout is as viewed from the back of mating plug.

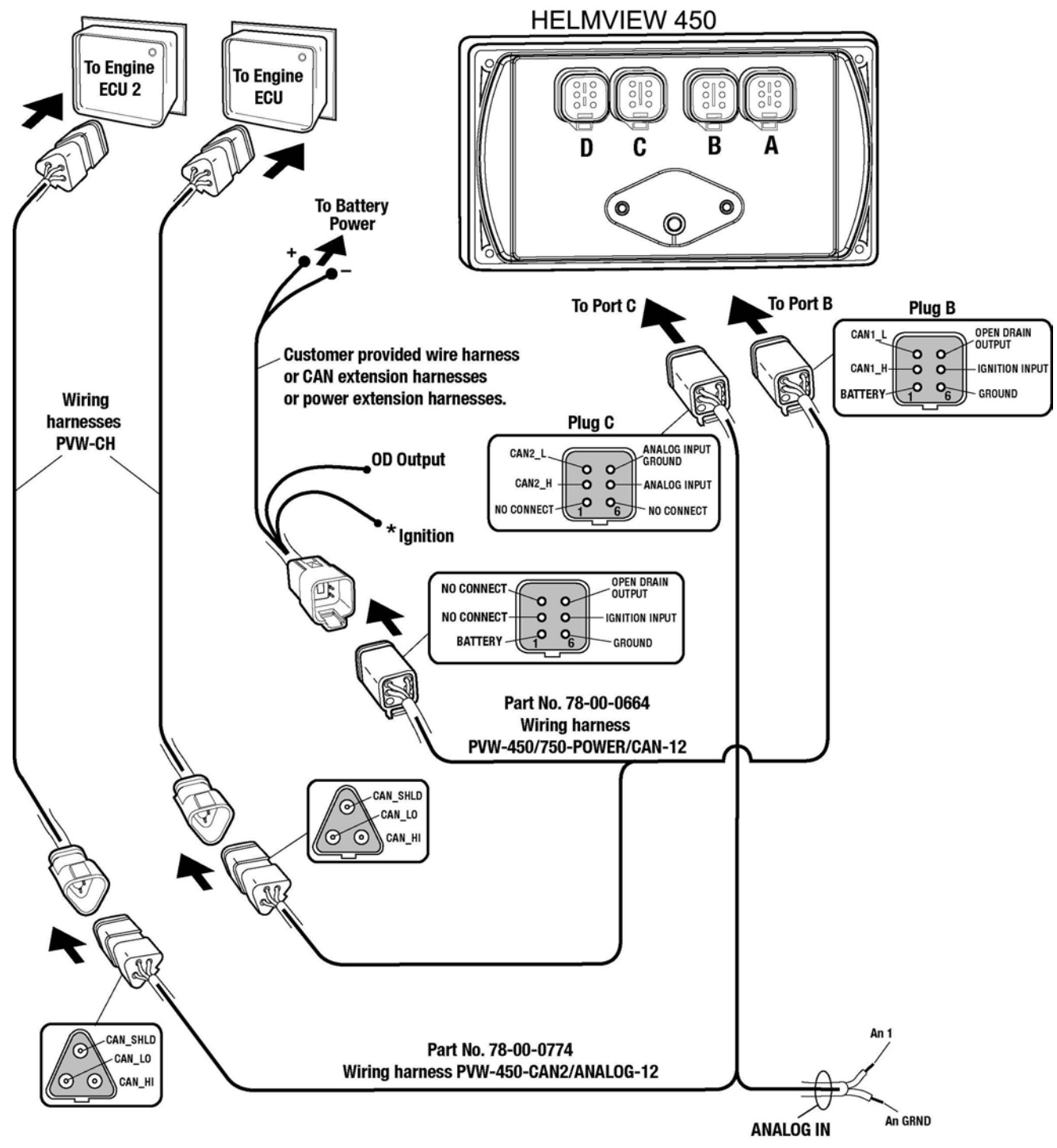

**NOTE:** Port B and C connectors are keyed differently than Port A and D connectors to ensure proper connection.

#### **USB** Wiring

The pinout is as viewed from the back of mating plug.

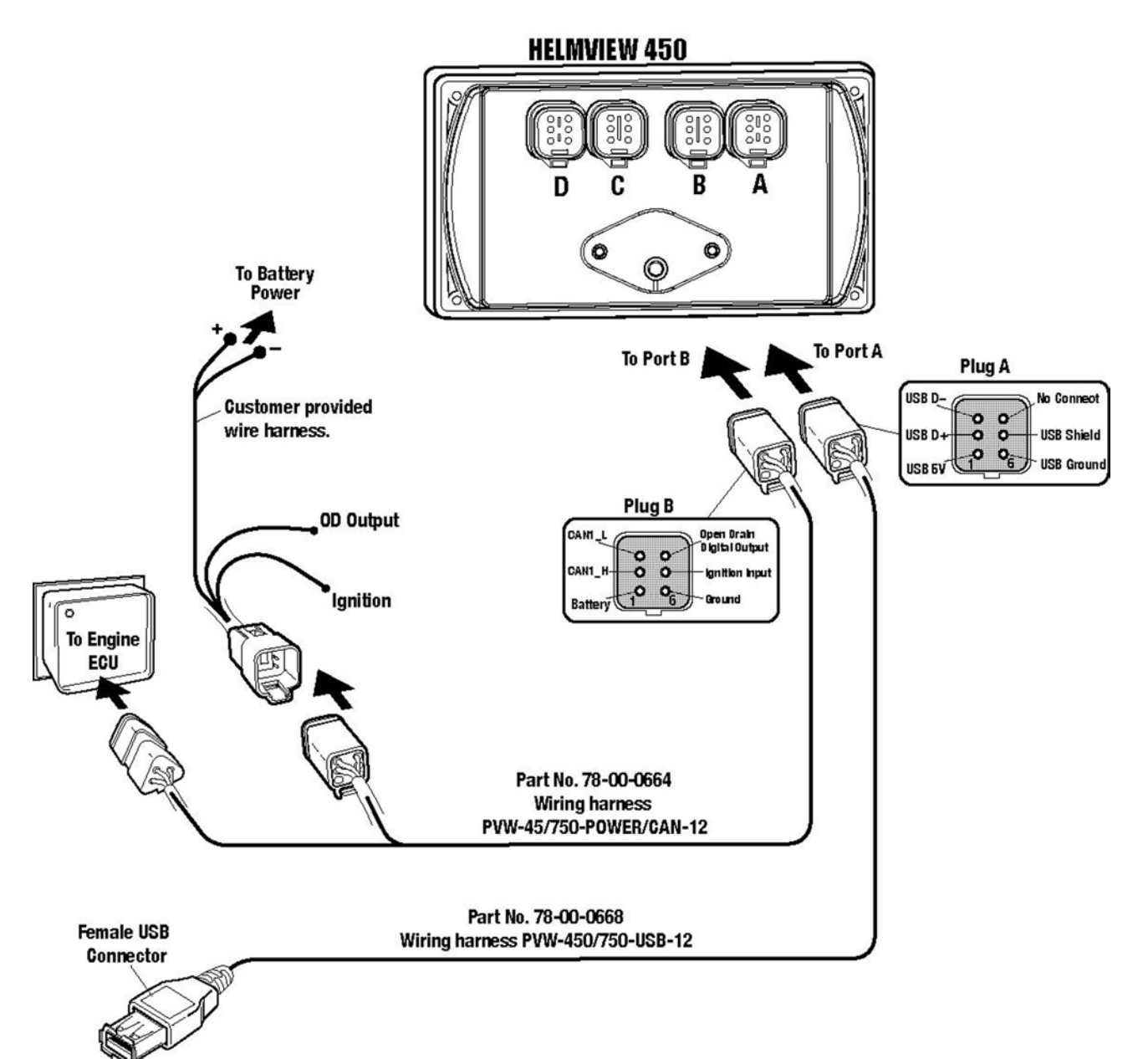

#### **Analog Video**

The pinout is as viewed from the back of mating plug.

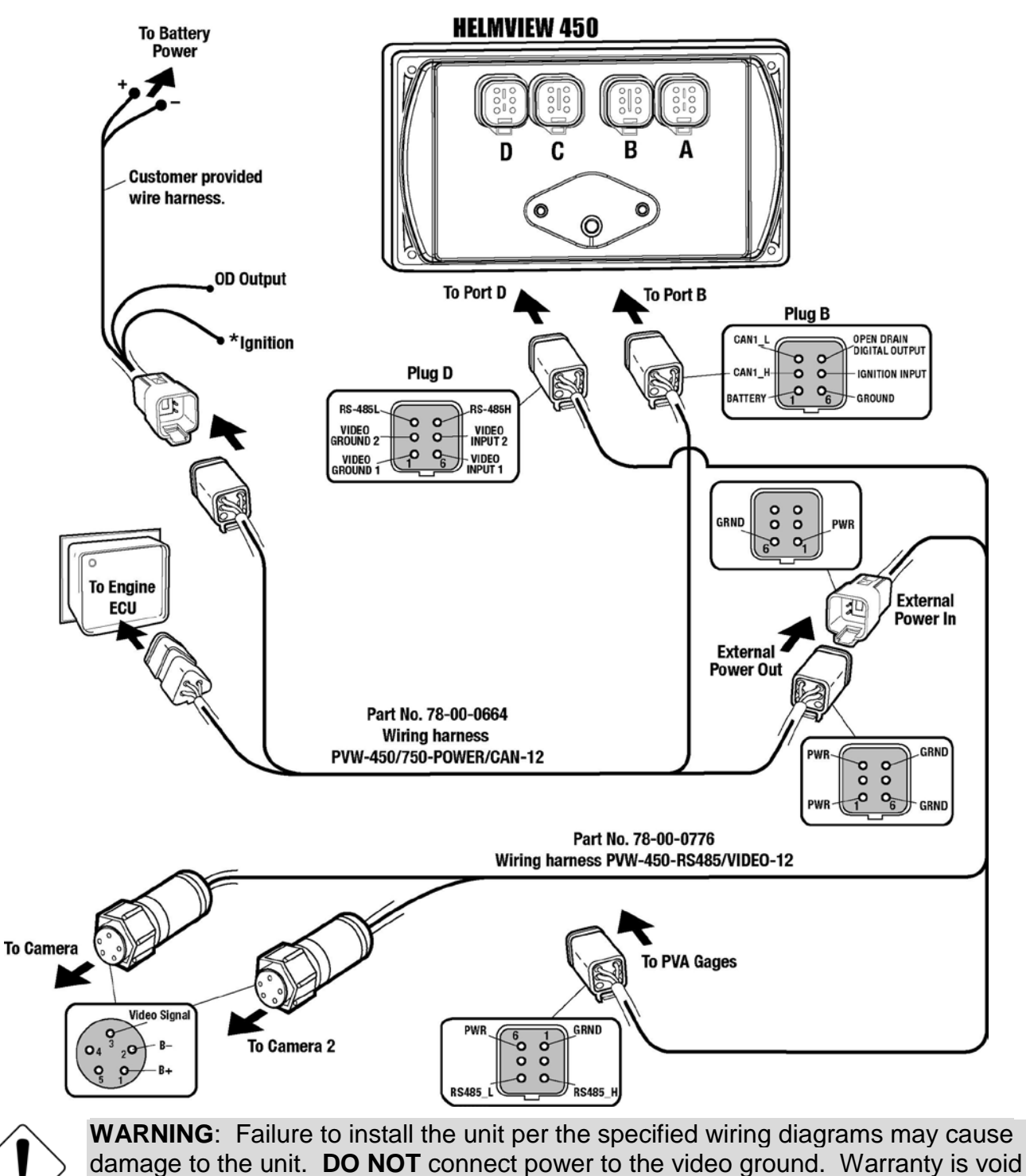

#### No Video Wiring

The pinout is as viewed from the back of mating plug.

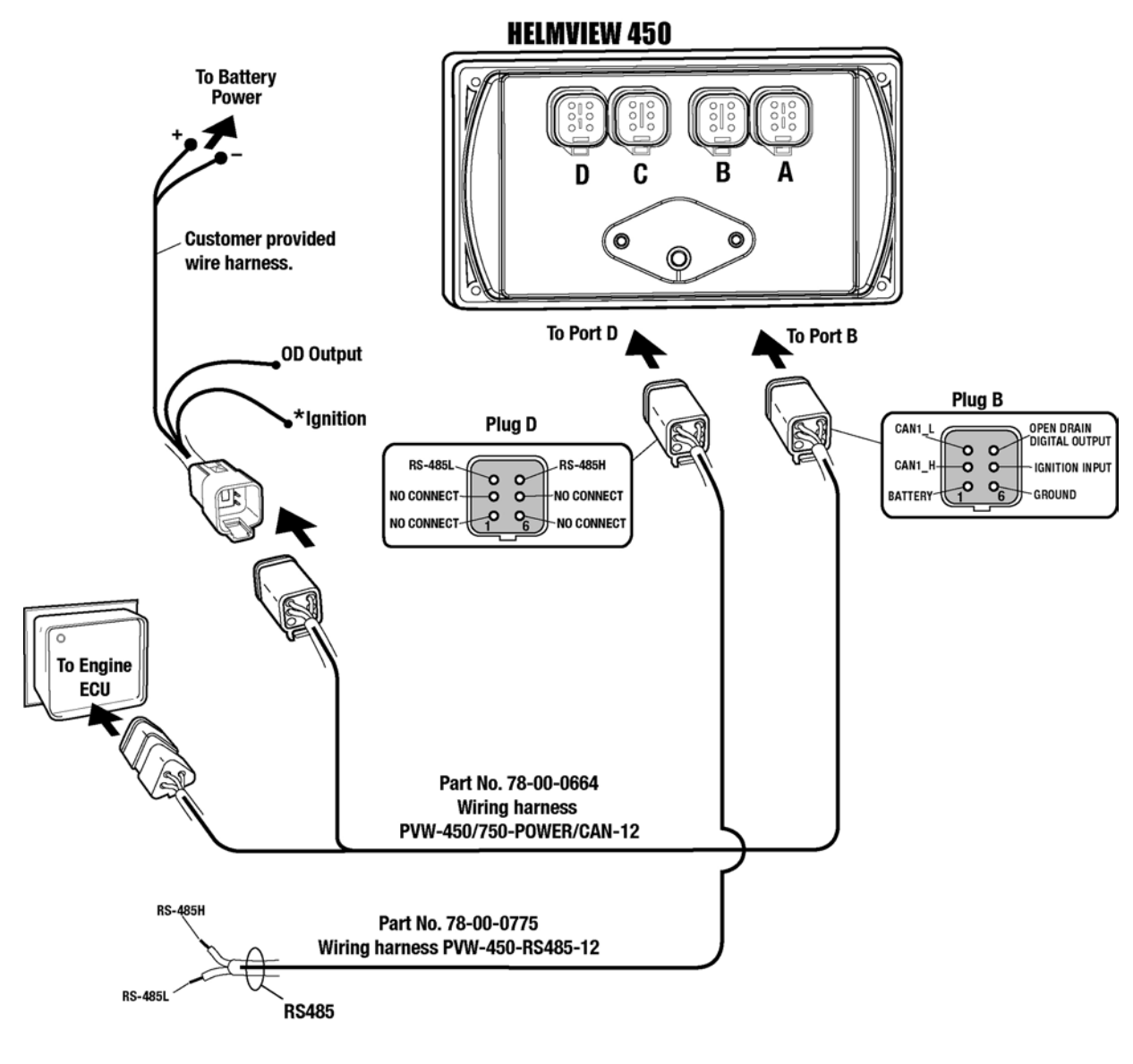

\* Note: Ignition must be connected to the battery or to an ignition switch for the display to turn "ON".

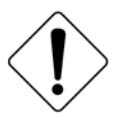

**WARNING**: Failure to install the unit per the specified wiring diagrams may cause damage to the unit. **DO NOT** connect power to the video ground. Warranty is void for damage caused by incorrect wiring.

#### Pin Specifications for Deutsch DT04-6P Style Connections

The pinout is as viewed from the back of mating plug.

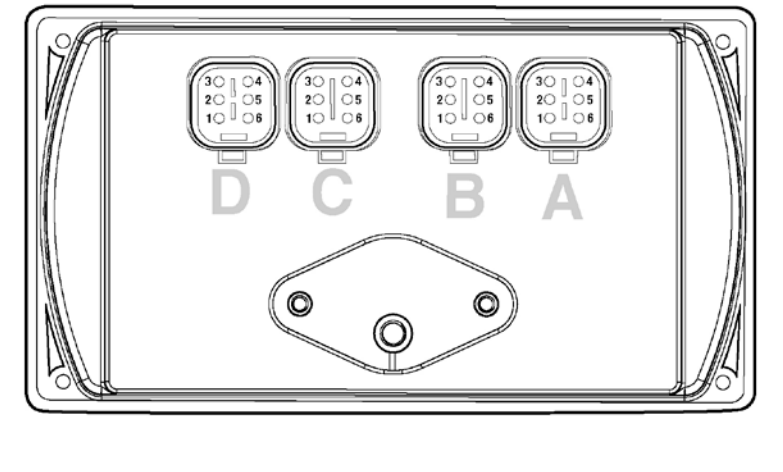

#### **HELMVIEW 450 BACKVIEW**

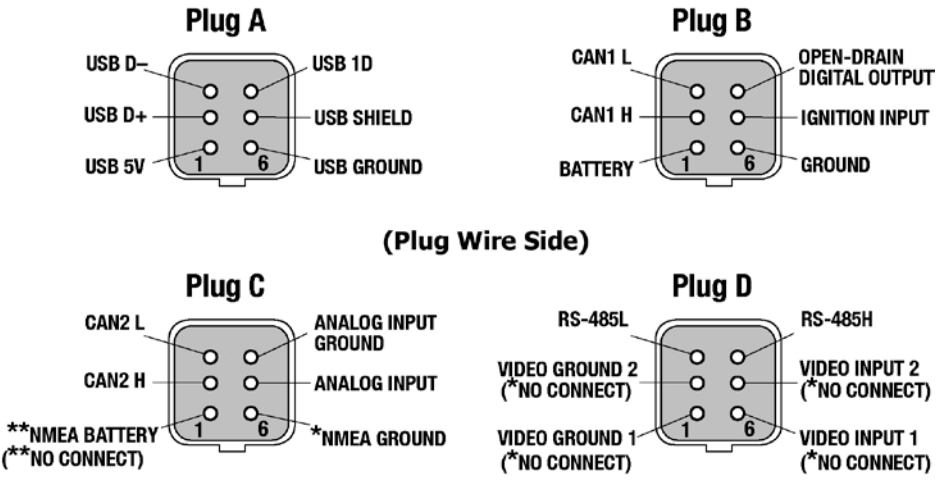

#### \* (PIN NOT CONNECTED ON VERSION WITHOUT VIDEO). \*\* (PIN NOT CONNECTED ON VERSION WITHOUT NMEA 2000).

**WARNING**: Failure to install the unit per the specified wiring diagrams may cause damage to the unit. **DO NOT** connect power to the video ground. Warranty is void for damage caused by incorrect wiring.

#### **Signal Definitions**

- CAN: 2.0A and 2.0B
- 1 port isolated according to NMEA 2000 (optional)
- USB 2.0, Video input (optional): NTSC/PAL, analog input (1) 0-5 VDC or 4-20 mA
- Digital output, capable of syncing 500mA.

#### **Specifications**

#### Electrical

| Display                | Bonded 4.3" color transmissive TFT LCD                       |
|------------------------|--------------------------------------------------------------|
| Resolution             | WQVGA, 480 x 272 pixels, 16-bit color                        |
| Aspect Ratio           | 16:9                                                         |
| Orientation            | Landscape                                                    |
| Backlighting           | LED, 500-650 cd/m2 (30,000 hr lifetime)                      |
| Microprocessor         | Freescale iMX35, 32bit, 532 MHz                              |
| Operating System       | QNX Real Time                                                |
| Flash Memory           | 256 MB (expandable to 8GB)                                   |
| RAM                    | 128 Mb DDR2 SDRAM                                            |
| Operating Voltage      | 6 - 32 VDC, protected against reverse polarity and load-dump |
| Power Consumption      | 10W Max                                                      |
| CAN                    | Two CAN 2.0B; one with NMEA 2000 isolation                   |
| RS-485                 | 1 MODBUS Master/Slave                                        |
| Protocols              | J1939, NMEA 2000, CANopen                                    |
| Connection             | 4 Deutsch DT 6-pin connectors                                |
| Keyboard               | 8 tactile buttons                                            |
| USB                    | USB 2.0 host (full speed), optional OTG support              |
| Input                  | (1) Resistive, 0-5 V, or 4-20 mA (software configurable)     |
| Video Input (optional) | Two NTSC/PAL input channels with one displayed at a time     |
| Output                 | (1) open-drain, capable of sinking 500mA                     |
| Real-time Clock        | With battery backup                                          |

#### Environmental

| Operating Temperature  | -40° C to +85° C                                                         |
|------------------------|--------------------------------------------------------------------------|
| Storage Temperature    | -40° C to +85° C                                                         |
| Protection             | IP67, front and back                                                     |
|                        | Electromagnetic Compatibility: 2004/108/EC J1113/2, 4, 11, 21, 26 and 41 |
|                        | • EN61000-6-4                                                            |
| Emissions and Immunity | • EN 61000-6-2 (immunity)                                                |
|                        | • EN 501121-3-2                                                          |
|                        | • EN 12895                                                               |
| Vibration              | Random vibration, 7.86 Grms (5-2000 Hz), 3 axis                          |
| Shock                  | +/- 50G in 3 axes                                                        |

#### Mechanical

| Case Material | Polycarbonate back case |
|---------------|-------------------------|
|               |                         |

#### Addendum

#### How to Install a Configuration From a USB Drive for the HV450

- 1. READ ALL INSTRUCTIONS BEFORE CONTINUING!
- 2. Power OFF the display unit.
- 3. Insert USB drive with the configuration file into USB port.
- 4. Press and hold the top left button (continue to hold).
- 5. Power ON the display while continuing to hold the button a few more seconds then release.
- 6. Use the keys next to up/down arrows to find the desired file.
- 7. Use the key next to the right arrow to select and continue. (The right arrow turns green, press again to confirm. Exit by pressing the key next to the red left arrow.)
- 8. When the installation is complete, a check mark is displayed in the middle of the screen.
- 9. The unit will reset itself automatically and boot to the new configuration.

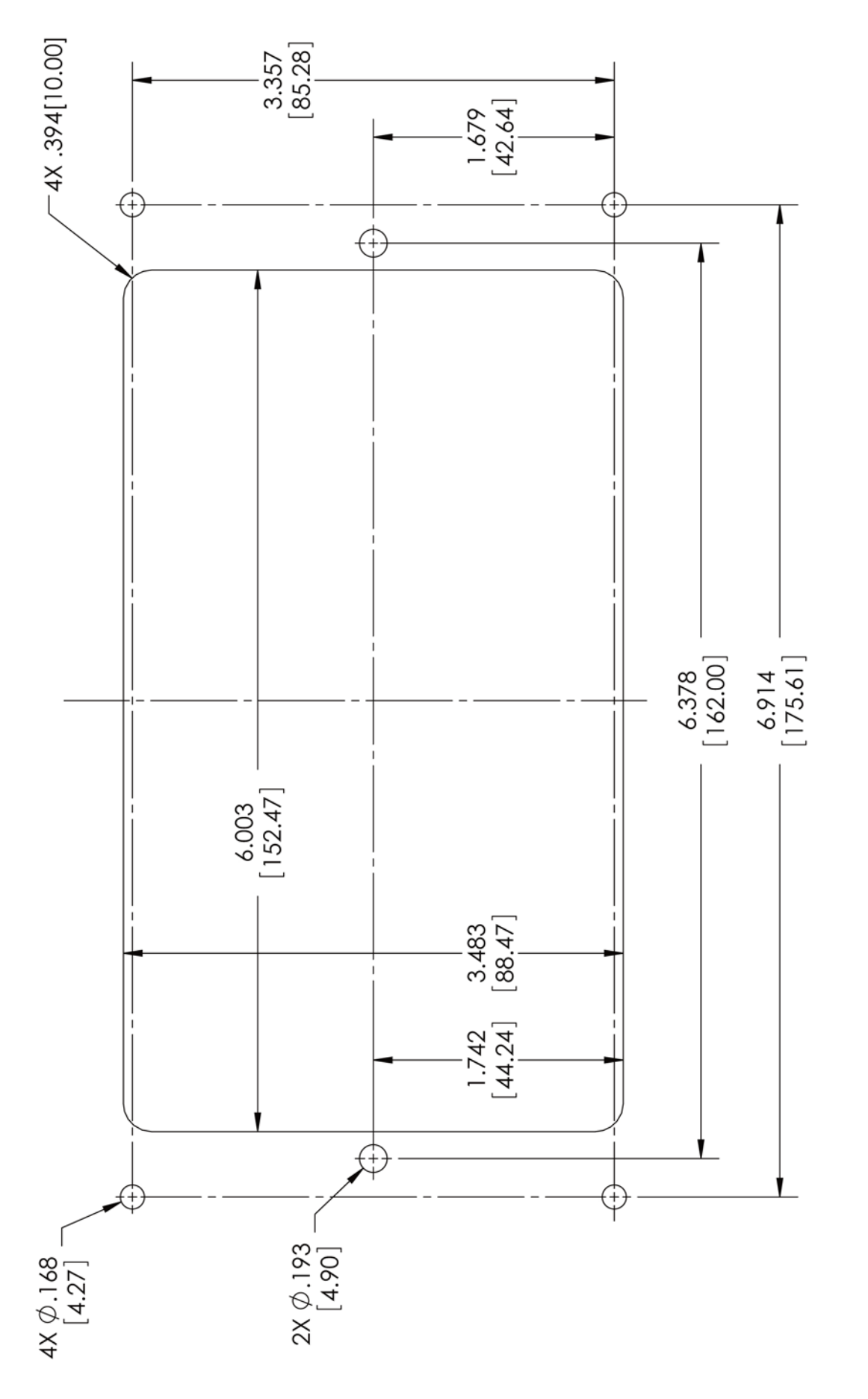

## HV450 CUTOUT

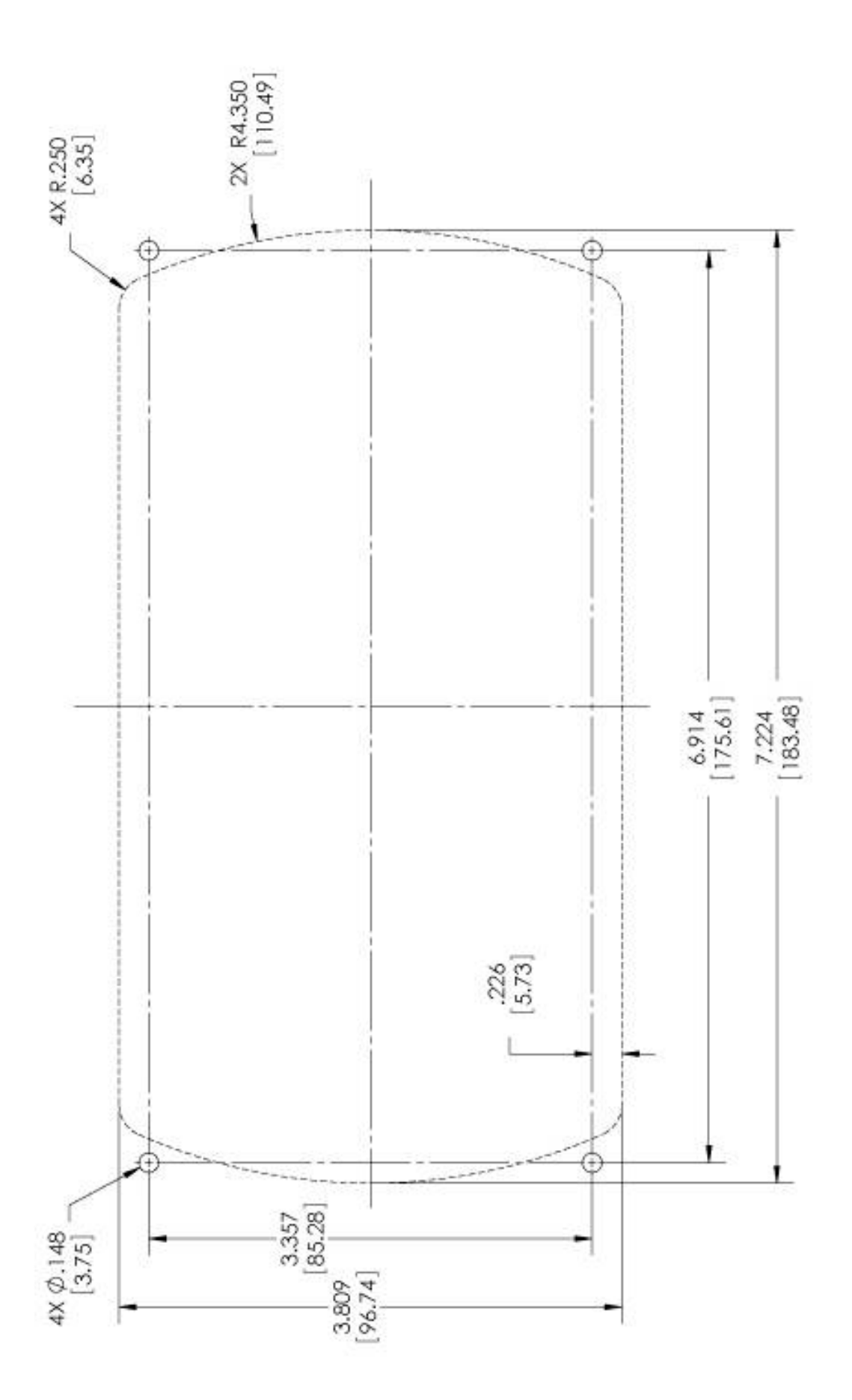

# HV450 BACK MOUNT CUTOUT 11-05-2012 (SCALE: 1:1)

In order to consistently bring you the highest quality, full-featured products, we reserve the right to change our specifications and designs at any time. MURPHY products and the Murphy logo are registered and/or common law trademarks of Enovation Controls, LLC. This document, including textual matter and illustrations, is copyright protected by Enovation Controls, LLC, with all rights reserved. (c) 2015 Enovation Controls, LLC. A copy of the warranty may be viewed or printed by going to www.fwmurphy.com/warranty.

ENOVATION CONTROLS CORPORATE HEADQUARTERS 5311 S 122ND EAST AVENUE TULSA. OK 74146

ENOVATION CONTROLS – SAN ANTONIO OFFICE 5757 FARINON DRIVE SAN ANTONIO, TX 78249

ENOVATION CONTROLS – HOUSTON OFFICE 105 RANDON DYER RD ROSENBERG, TX 77471

ENOVATION CONTROLS LTD. – UNITED KINGDOM CHURCH ROAD LAVERSTOCK SALISBURY SP1 10Z UK

MURPHY ECONTROLS TECHNOLOGIES (HANGZHOU) CO, LTD. 77 23RD STREET

HANGZHOU ECONOMIC & TECHNOLOGICAL DEVELOPMENT AREA HANGZHOU, ZHEJIANG 310018 CHINA DOMESTIC SALES & SUPPORT

ECONTROLS PRODUCTS PHONE: 210 495 9772 FAX: 210 495 9791 EMAIL: INFO@ECONTROLS.COM WWW.ECONTROLS.COM

MURPHY PRODUCTS PHONE: 918 317 4100 FAX: 918 317 4266 EMAIL: SALES@FWMURPHY.COM WWW, FWMURPHY.COM

MURPHY CONTROL SYSTEMS & SERVICES PHONE: 281 633 4500 FAX: 281 633 4588 EMAIL: CSS-SOLUTIONS@FWMURPHY.COM

MURPHY INDUSTRIAL PANEL DIVISION PHONE: 918 317 4100 FAX: 918 317 4124 EMAIL: IPDSALES@FWMURPHY.COM

#### INTERNATIONAL SALES & SUPPORT

UNITED KINGDOM PHONE: +44 1722 410055 FAX: +44 1722 410088 EMAIL: SALES@ENOVATIONCONTROLS.EU WWW.FWMURPHY.EU

CHINA PHONE: +86 21 6237 5885 FAX: +86 21 6237 5887 EMAIL: APSALES@FWMURPHY.COM

LATIN AMERICA & CARIBBEAN PHONE: 918 317 2500 EMAIL: LASALES@FWMURPHY.COM

SOUTH KOREA PHONE: +82 70 7951 4100 EMAIL: SKOREASALES@FWMURPHY.COM

INDIA PHONE: +91 91581 37633 EMAIL: INDIASALES@FWMURPHY.COM

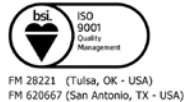

FM 620667 (San Antonio, TX - USA) FM 28221 (Rosenberg, TX - USA) FM 29422 (UK)

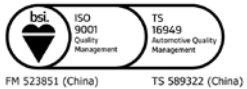

Printed in the USA